# RELIANCE JIO INFOCOMM LIMITED

DIGITAL

Jio

### <TRUECONNECT>

END USER GUIDE -CONSENT AND CONTENT TEMPLATE REGISTRATION (PE)

RJIL

### TABLE OF CONTENTS

٠

| 1.   | About The Document                            | 2  |
|------|-----------------------------------------------|----|
| -    | 1.1 Document History                          | 2  |
| 2.   | Introduction                                  | 2  |
| 3.   | Consent Template Registration                 | 4  |
|      | 3.1 Consent Template Details                  | 8  |
| 4.   | Content Template Registration                 | 12 |
|      | 4.1 Content Template Details                  | 17 |
| 5. ( | Consent Template and content template Linking | 21 |

Jio DIGITAL

.

.

. .

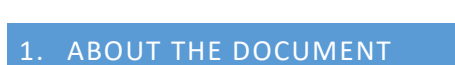

#### **1.1 DOCUMENT HISTORY**

| Document Owner    | Jio Platforms Limited                          |
|-------------------|------------------------------------------------|
| Version Number    | 1.4                                            |
| Last Release Date | 15 <sup>th</sup> July 2021                     |
| Softcopy Filename | Content and Consent Template Registration (PE) |

### 2. INTRODUCTION

### **TRUECONNECT - CONSENT AND CONTENT TEMPLATE REGISTRATION**

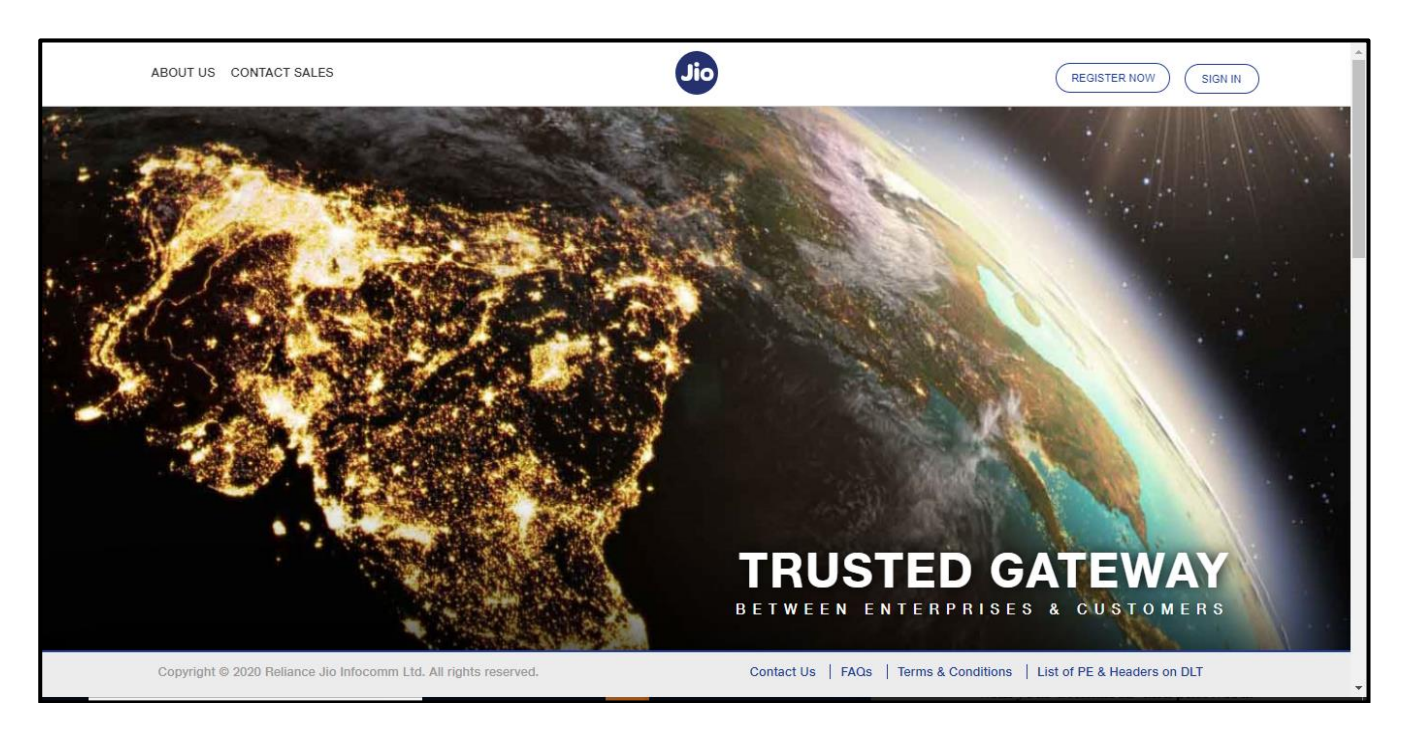

### 1) <u>Consent:</u>

"Consent" means any voluntary permission given by the customer to sender to receive commercial communication related to specific purpose, product, or service. Consent may be explicit or inferred.

"Explicit consent" means such consent has been verified directly from the Recipient in a robust and verifiable manner and recorded by Consent Registrar as defined under these regulations.

"Inferred Consent" means any permission that can be reasonably inferred from the customer's conduct or the Relationship between the Recipient and the Sender

### 2) <u>Consent templates:</u>

Means a template of content which is presented to the customer while acquiring his consent and clearly mentions purpose of the consent and details of sender.

### 3) Content Template:

### a) For Transaction:

means a template of content registered by any sender with the access provider for sending transactional message, service message or transactional voice call, service call for the purpose of commercial communication and contains content which may be a combination of fixed part of content and variable part of content, where fixed part of content is that part of content which is common across all commercial communications sent to different recipients for same or similar subject; variable part of content is that part of content which may vary across commercial communications sent to different recipients for same or similar subject on account of information which is very specific to the particular transaction for a particular recipient or may vary on account of reference to date, time, place or unique reference number;

Eg: Message which contains One Time Password (OTP) and requires to complete a banking transaction initiated by the bank customer.

#### b) For Promotion

means a template of content registered by any sender with the access provider for sending promotional message or promotional voice call for commercial communication and contains content which is fixed content and common across all commercial communications sent to different recipients for same or similar subject;

#### c) For Service Inferred:

Informative SMS other than OTP will fall into the category of Service Implicit route. Using this route, important notifications regarding product and services such as purchase confirmation messages, order status, alerts, reminder SMS, etc. can be conveyed to the customers. Promotional SMS cannot be transmitted using the Service Implicit route.

- Confirmation messages of a net banking or a credit/debit transaction.
- Product purchase confirmation.
- delivery status of a parcel.
- OTP required for e-commerce website, app login, social media apps, KYC, etc.
- Messages from schools regarding attendance/transport.
- Messages from hospitals/clinics regarding appointment/discharge reports.
- Service messages from car workshops, gadget service centers.

#### d) For Service Explicit:

SMS sent to the registered customers after receiving their consent will come under the category of Service Explicit SMS. As an example, if a ICICI Bank customer has given consent to receive promotional offers from ICICI, then these SMS will be included in the Service Explicit category. If at any point of time, the customer withdraws and opt-out of receiving these texts, then the SMS will be considered Promotional.

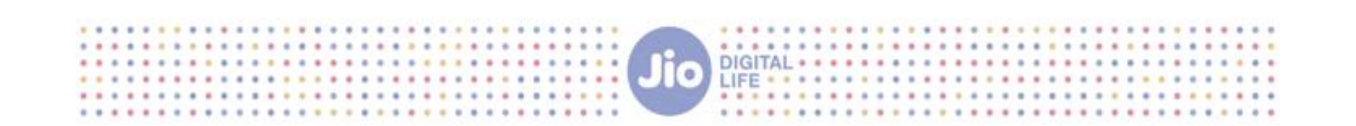

### 3. CONSENT TEMPLATE REGISTRATION

Step1: Login as principal entity using your user credentials

Step2: Click on "template" tab and select "consent template registration" option from the dropdown

| Welcome, Pryanka Manda<br>Logged in with PE ID 1201159704180280542 |                                                                                                    |                       |   |               |                                    |           |
|--------------------------------------------------------------------|----------------------------------------------------------------------------------------------------|-----------------------|---|---------------|------------------------------------|-----------|
| Dashboard Header SMS   Motifications Dashboard                     | Template Campaign Consent Template Registration<br>Consent Template Registration<br>Consent Template Registration | Customers's Consent 🔻 |   |               | Published Date - 26-02-2021 test d | View More |
| Users<br>1                                                         | Content Template Details<br>Content Bulk Summary                                                                  | Approval Pending<br>0 |   | Approved<br>1 | <b>*</b>                           | Ø         |
| Header SM                                                          | MS                                                                                                    | Approval Pending      | ŧ | Approved      | Ì                                  | 8         |

Step3: Enter all the required Fields.

- 1) Template Name: name of the template to be registered
- 2) Brand Name: Brand name for which the consent is to be registered.
- 3) Template Content: template content Description

Error Messages received at the time of consent template registration:

- If you are trying to use a template name that has already been used, then you will receive an error message "Template name already exists". When you receive this error message, try using a different template name
- 2) If You use any objectional/restricted word in your content, then you will receive an error message "You are using the following restricted word(s) in your template content: XYZ. Please change the content. When you receive this error message, modify your content by removing the restricted words

**Note:** 1) Any commercial communication with inferred service/transactional content does not require a consent, hence, no consent template required for such messages

2) Consent Template is required only to obtain customer consent for sending messages that have otherwise been blocked by the customer by way of his/her DND Preference.

- 3) Registration of the consent template is a pre-requisite for uploading the consents.
- 4) The Consent Template should not contain any variables
- 5) Brand/PE/Trade/Legal Name must be captured clearly in the consent template.

#### 6) The purpose of the consent must also be mentioned explicitly in the consent templates.

#### Example of consent template:

1. [Brand Name]: Dear Customer, thanks for visiting The Design Studio in Andheri (W) today. We would love to stay in touch with you about our new launches and promotions. To continue receiving exciting offers from us on call/SMS, please submit your consent [Method of submitting consent to be appended by TSP; Not required from PE].

DIGITAL

- 2. Dear Mr. XYZXYZ, we are pleased on your sign up with [Brand Name] today. To receive exciting promotions and offers on SMS/call, please submit your consent [Method of submitting consent to be appended by TSP; Not required from PE].
- 3. [Brand Name]: Dear Mr. ABCABC, thank you for submitting your property-related requirement on our website today. We will keep you informed on new listings suited to you. Please give your consent for receiving these listings through call/SMS. [Method of submitting consent to be appended by TSP; Not required from PE].

| Welcome, <b>Priyankam</b><br>Logged in with PE ID 1201162159813728959                                                                                                    | <u>٩</u>                                                                                                    |
|----------------------------------------------------------------------------------------------------|----------------------------------------------------------------------------------------------------|
| Dashboard Header SMS 💌 Template 💌 Campaign 💌                                                                                                    |                                                                                                    |
| Consent Template Registration                                                                                                    |                                                                                                    |
| NOTE:<br>• Any commercial communication with inferred service/transactional content does not require a consent,<br>• Consent Template is required only to obtain customer consent for sending messages that have otherwis                                      | hence, no consent template required for such messages.<br>e been blocked by the customer by way of his/her DND Preference. |
| Template name *                                                                                                    | Brand name                                                                                                    |
| A-JIO                                                                                                    | Ajio                                                                                                    |
| [AJIO]: Dear Customer, thanks for visiting The Design Studio in Andheri (W) today. We would<br>love to stay in touch with you about our new launches and promotions. To continue<br>receiving exciting offers from us on call/SMS, please submit your consent. |                                                                                                    |
| Cancel                                                                                                    | Sub <del>f</del> iit                                                                                                    |
|                                                                                                    |                                                                                                    |
| Copyright © 2021 Reliance Jio Infocomm Ltd. All rights reserved.                                                                                                    | Contact Us FAQs Terms & Conditions List of PE & Heeders on DLT User Guide                                                  |

**Step4:** After entering all the required fields, click on submit Button

**Step5:** Click on submit option if you have mentioned the brand name in your template.

Please note that Brand name is required in your template without which the consent template will not be approved.

| Velcome, <b>Priyankam</b><br>ogged in with PE ID <b>1201162159813728959</b>                                                                                                    | <b>J</b> D                                                                                                    | ٥ |
|----------------------------------------------------------------------------------------------------|----------------------------------------------------------------------------------------------------|---|
| Dashboard Header SMS 🔻 Template 👻 Campaig                                                                                                    | n <del>*</del>                                                                                                    |   |
| NOTE:<br>• Any commercial communication with inferred service/tra<br>• Consent Template is required only to<br>Template name *<br>A-JIO<br>Fundamental Communication with inferred service/trans-<br>Template name *<br>A-JIO<br>Fundamental Communication with inferred service/trans-<br>Template name *<br>A-JIO<br>Fundamental Communication with inferred service/trans-<br>Template name *<br>A-JIO<br>Fundamental Communication with inferred service/trans-<br>Template name *<br>A-JIO<br>Fundamental Communication with inferred service/trans-<br>Template name *<br>A-JIO<br>Fundamental Communication with inferred service/trans-<br>Template name *<br>A-JIO<br>Fundamental Communication with inferred service/trans-<br>Template name *<br>Fundamental Communication with inferred service/trans-<br>Template name *<br>Fundamental Communication with inferred service/trans-<br>Fundamental Communication with inferred service/trans-<br>Template name *<br>Fundamental Communication with inferred service/trans-<br>Fundamental Communication with inferred service/trans-<br>Fundamental Communication with inferred se | tion nsectional content does not require a consent, hence, no consent template required for such messages. content is validated. Have you inserted your brand/trade/legal name in the requested Cancel |   |
| receiving exciting offers from us on call/SMS, please                                                                                                    | submit your consent.                                                                                                    |   |
|                                                                                                    | Cancel Submit                                                                                                    |   |
|                                                                                                    |                                                                                                    |   |

DIGITAL

....

**Step6:** Click on confirm option. Your Request for Consent template registration will be Submitted Successfully

| Welcome, Priyankam         Jio           Logged in with PE ID 1201162159813728959         Jio                                                                                                    | Q |
|----------------------------------------------------------------------------------------------------|---|
| Dashboard Header SMS 🔻 Template 🍷 Campaign 💌                                                                                                    |   |
| Consent Template Registration                                                                                                    |   |
| NOTE:<br>• Any commercial communication with inferred service/transactional content does not require a consent, hence, no consent template required for such messages.<br>• Consent Template is required only to obtain customer of<br>Template name*<br>A-JIO<br>[AJIO]: Dear Customer, thanks for visiting The Design<br>love to stay in touch with you about our new launches are previousness. In the submit Template?<br>receiving exciting offers from us on call/SMS, please submit your consent.<br>Cancel Submit |   |
|                                                                                                    |   |
| Copyright © 2021 Reliance Jio Infocomm Ltd. All rights reserved. Contact Us   FAQs   Terms & Conditions   List of PE & Headers on DLT   User Guide                                                                                                    |   |

.....

|                                                                             |                                              | Jio                                  | DIGITAL<br>IFE                                                |                       |
|-----------------------------------------------------------------------------|----------------------------------------------|--------------------------------------|---------------------------------------------------------------|-----------------------|
| Welcome, <b>Priyankam</b><br>Logged in with PE ID <b>120116215981372895</b> | 9                                            |                                      |                                                               | ව                     |
| Dashboard Header SMS - Templat                                              | e T Campaig                                  | t Registration                       | ×                                                             |                       |
| Consent Template                                                            | Details                                      | for consent Registration has submitt | ted for approval                                              |                       |
| Pending Approval Rejected                                                   | Registered                                   | ОК                                   |                                                               |                       |
| Date From 📅 Date To                                                         | É Apply                                      | Clear All                            |                                                               |                       |
| Search                                                                      |                                              |                                      |                                                               |                       |
| Template ID                                                                 | Template<br>Name <sup>↑</sup>                | Brand<br>Name ↑                      | Template<br>Content <sup>↑</sup>                              | Requested Date 🧅      |
| 1208162619959913714                                                         | A-JIO                                        | Ajio                                 | [Ajio]: Dear Customer, thanks for v                           | isiting Th 13-07-2021 |
|                                                                             |                                              |                                      | Items per page: 5 v 1 - 1                                     | of1  < < >>           |
|                                                                             |                                              |                                      |                                                               |                       |
| Copyright © 2021 Re                                                         | iance Jio Infocomm Ltd. All rights reserved. | Contact                              | t Us FAQs Terms & Conditions List of PE & Headers on DLT User | Guide                 |

........

### **Step7:** once your request for consent template registration is submitted successfully to the approver, you will receive a confirmation of registration through Email and SMS

Sample Registration Email:

.....

| Original Message<br>From: <u>support.trueconnect@jio.com</u> < <u>support.trueconnect@jio.com</u> ><br>Sent: 04 August 2020 16:27<br>To: Priyanka Manda <<br>Subject: Jio Trueconnect - Confirmation of Registration request for Template (Consent) |
|----------------------------------------------------------------------------------------------------|
| Dear User,                                                                                                    |
| We have received your registration request for Template (Consent) and it has been submitted to Jio's Managed Commercial Communication (MCC) portal.                                                                                                 |
| Request Number : SR1596538592729                                                                                                    |
| A confirmation message will be sent on completion of the registration process.                                                                                                    |
| Thank you,<br>Jio Trueconnect Team                                                                                                    |
| Disclaimer: This is a system generated email, please do not reply                                                                                                    |

Once your consent template registration request is approved by the approver, you will receive confirmation mail and SMS on your registered Email id and Mobile Number

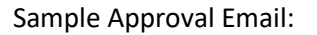

| Original Message<br>From: <u>support.trueconnect@jio.com</u> < <u>support.trueconnect@jio.com</u> ><br>Sent: 04 August 2020 17:06<br>To: Priyanka Manda<br>Subject: Jio Trueconnect - Approval of Registration request for Template (Consent) |
|----------------------------------------------------------------------------------------------------|
| Dear User,                                                                                                    |
| Your request for Template (Consent) registration has been approved.                                                                                                    |
| Kindly find the Template (Consent) details below :                                                                                                    |
| Consent Template ID : 1208159653859272972                                                                                                    |
| Thank you,<br>Jio Trueconnect Team                                                                                                    |
| Disclaimer: This is a system generated email, please do not reply                                                                                                    |
|                                                                                                    |

DIGITAL

Once the consent templates are approved, you can link it to your content templates.

### **3.1 CONSENT TEMPLATE DETAILS**

To view the details of your registered consent, follow the below steps

Step1: Click on "template" tab and select "consent template details" option from the dropdown

| Welcome, <b>Priyankam</b><br>Logged in with PE ID <b>120116215</b> 99 | 13728050                                                                                   | Jio                                                                                         | Q                |
|-----------------------------------------------------------------------|--------------------------------------------------------------------------------------------|---------------------------------------------------------------------------------------------|------------------|
| Dashboard Header SMS 💌                                                | Template 🝷 Campaign 👻                                                                      |                                                                                             |                  |
| Consent Templ                                                         | Consent Template Registration<br>Consent Template Details<br>Content Template Registration | ]                                                                                           |                  |
| Pending Approval Reject                                               | Content Template Details<br>Content Bulk Summary                                           | Registered with All TSP                                                                     |                  |
| Date From 🕄                                                           | Date To                                                                                    | Apply Clear All<br>Brand Template                                                           |                  |
|                                                                       | Name *                                                                                     | Name <sup>†</sup> Content <sup>†</sup>                                                      | Requested Date 🦆 |
| 1208162619959913714                                                   | A-JIO                                                                                      | Ajio [Ajio]: Dear Customer, thanks for visiting Th                                          | 13-07-2021       |
|                                                                       |                                                                                            | ltems per page: 5 1 - 1 of 1   ζ                                                            | < > >            |
| Convrint @                                                            | 2021 Reliance Jio Infocomm Ltd. All rights                                                 | reserved. Contact Us   FAOs   Terms & Conditions   List of PE & Hesders on DLT   User Guide |                  |

"Pending Approval" tab: This provide list of Consent Templates "Pending" for approval by the Registrar

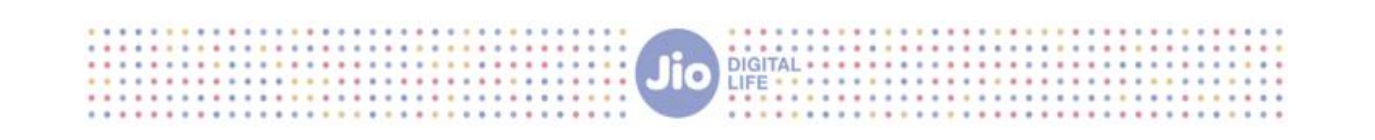

| Welcome, <b>Priyankam</b><br>Logged in with PE ID <b>1201162159</b> | 813728959                                                        | Jio                        |                                               | <u>_</u>         |  |  |  |
|---------------------------------------------------------------------|------------------------------------------------------------------|----------------------------|-----------------------------------------------|------------------|--|--|--|
| Dashboard Header SMS 🔻                                              | Template 🔻 Campaign 👻                                            |                            |                                               |                  |  |  |  |
| Consent Temp                                                        | late Details                                                     |                            |                                               |                  |  |  |  |
| Pending Approval Reje                                               | ected Registered Registe                                         | ered with All TSP          |                                               |                  |  |  |  |
| Date From 📅<br>Search                                               | Date To T Apply                                                  | Clear All                  |                                               |                  |  |  |  |
| Template ID                                                         | Template<br>Name <sup>↑</sup>                                    | Brand<br>Name <sup>+</sup> | Template<br>Content ↑                         | Requested Date ↓ |  |  |  |
| 1208162619959913714                                                 | A-JIO                                                            | Ajio                       | [Ajio]: Dear Customer, thanks for visiting Th | 13-07-2021       |  |  |  |
|                                                                     |                                                                  |                            | Items per page: 5 ▼ 1 - 1 of 1   <            | < > >            |  |  |  |
| Copyright                                                           | Copyright © 2021 Reliance Jio Infocomm Ltd. All rights reserved. |                            |                                               |                  |  |  |  |

"Rejected" tab: This provide list of Consent Templates "Rejected" by the Registrar

### The consent template registration request can be rejected by the approver due to the following Reasons

- 1) The Consent template already exists
- 2) The format of the consent template is invalid
- 3) The template is too long
- 4) The Consent template includes objectionable word(s)
- 5) There are too many variables in the template
- 6) The content is misleading
- 7) The Content matches with another Entity's template
- 8) Against SEBI policy
- 9) Look-alike with a government programs/initiatives etc

|                                                                      |                       |                            | Jio Digital                      |                              |                   |  |  |
|----------------------------------------------------------------------|-----------------------|----------------------------|----------------------------------|------------------------------|-------------------|--|--|
| Welcome, <b>Priyankam</b><br>Logged in with PE ID <b>120116215</b> 9 | 813728959             |                            | Jio                              |                              | Q                 |  |  |
| Dashboard Header SMS 🔻                                               | Template 🔹 Campaign 💌 |                            |                                  |                              |                   |  |  |
| Consent Template Details                                             |                       |                            |                                  |                              |                   |  |  |
| Pending Approval Reje                                                | cted Registered       | Registered with All TSP    |                                  |                              |                   |  |  |
| Date From                                                            | Date To 🚺             | Apply Clea                 | ar All                           |                              | Download as Excel |  |  |
| Search                                                               |                       |                            |                                  |                              |                   |  |  |
| Template ID                                                          | Template<br>Name      | Brand<br>Name <sup>↑</sup> | Template<br>Content <sup>↑</sup> | Rejected Date ↓              | Reason 🛧          |  |  |
| 1208162632935180873                                                  | TESTINGGGGG           | JIO JIO                    | dhajsdjhsjddhdjs                 | adjsccasdsjCjsbj 15-07-2021  | Invalid format    |  |  |
| 1208162619926246985                                                  | A-JIO                 | Ajio                       | [AJIO]: Dear Cus                 | tomer, thanks for 13-07-2021 | Invalid format    |  |  |

"Registered" tab: This provide list of Consent Templates "approved" by the Registrar

........

| Welcome, <b>Priyankam</b><br>Logged in with PE ID <b>12011621598</b> | 13728959                           |                                               | oi                            |                                          | Q                 |
|----------------------------------------------------------------------|------------------------------------|-----------------------------------------------|-------------------------------|------------------------------------------|-------------------|
| Dashboard Header SMS 👻                                               | Template 👻 Campaign                | •                                             |                               |                                          |                   |
| Consent Templa                                                       | ate Details                        |                                               |                               |                                          |                   |
| Pending Approval Reject                                              | ted Registered                     | Registered with All TSP                       |                               |                                          |                   |
| Date From 💼<br>Search<br>Template ID                                 | Date To                            | Apply Clear All<br>Brand<br>Name <sup>1</sup> | Template<br>Content ↑         | Approved Date ↓ Status                   | Download as Excel |
| 1208162159952361431                                                  | testdevdlt                         | Jio Trueconnect                               | Need consent for testing dev  | v dlt 21-05-2021 Active                  |                   |
|                                                                      |                                    |                                               |                               | ltems per page: 5 ▼ 6 - 6 of 6           | <b>IK K</b> > >   |
| Copyright ©                                                          | 2021 Reliance Jio Infocomm Ltd. Al | rights reserved.                              | Contact Us FAQs Terms & Condi | tions List of PE & Headers on DLT User G | uide              |

**"Registered with All TSP":** This Provides list of Consent Templates registered by the entity across all Telecom Service Providers (TSPs).

|                                                                       |                                                        |                                                                   | Jio                              | DIGITAL<br>LIFE            |                                     |              |          |
|-----------------------------------------------------------------------|--------------------------------------------------------|-------------------------------------------------------------------|----------------------------------|----------------------------|-------------------------------------|--------------|----------|
| Welcome, <b>Priyanka Manda</b><br>Logged in with PE ID <b>1201159</b> | 704180280542                                           |                                                                   | Jio                              |                            |                                     |              | Q        |
| Dashboard Header SMS •<br>Consent Tem                                 | Template Ca                                            | mpaign - Customers'                                               | s Consent 🔻                      |                            |                                     |              |          |
| Pending Approval F Note: Downloaded Excel will Global Status Active • | Rejected Regi<br>contain Consent Template<br>Date From | stered Registered w<br>s registered by the entity ac<br>T Date To | rith All TSP                     | riders(TSPs).<br>Clear All |                                     | Download a   | as Excel |
| Search<br>Template ID                                                 | Template<br>Name ↑                                     | Brand<br>Name <sup>↑</sup>                                        | Template<br>Content <sup>†</sup> | Creator 🛧                  | Created Date 🛧                      | Status ↑     |          |
| 1208160567570722765                                                   | GRABCONSENT                                            | THUGLIFE                                                          | We are here to get y             | our C Jio                  | 18-11-2020<br>Items per page: 5     | Active       | < >      |
| Сор                                                                   | yright © 2020 Reliance Jio Info                        | comm Ltd. All rights reserved.                                    |                                  | Contact Us FAQs Terms & Co | nditions List of PE & Headers on DL | T User Guide |          |

To Download the list in Excel Format, click on "Download as Excel" Option

| Welcome, <b>Priyanka Manda</b><br>Logged in with PE ID <b>120115</b> 9 | 9704180280542                  |                                  | Jio                              |                            |                                     |              | 2       |
|------------------------------------------------------------------------|--------------------------------|----------------------------------|----------------------------------|----------------------------|-------------------------------------|--------------|---------|
| Dashboard Header SMS                                                   | ▼ Template ▼ C                 | ampaign 👻 Customers'             | s Consent 🔻                      |                            |                                     |              |         |
| Consent Tem                                                            | iplate Detai                   | ls                               |                                  |                            |                                     |              |         |
| Pending Approval                                                       | Rejected Reg                   | gistered Registered w            | ith All TSP                      |                            |                                     |              |         |
| Note: Downloaded Excel will<br>Global Status<br>Active                 | I contain Consent Templat      | es registered by the entity ac   | ross all Telecom Service Provi   | ders(TSPs).<br>Clear All   |                                     | Download a   | s Excel |
| Search                                                                 |                                |                                  |                                  |                            |                                     |              |         |
| Template ID                                                            | Template<br>Name ↑             | Brand<br>Name <sup>↑</sup>       | Template<br>Content <sup>↑</sup> | Creator 🕇                  | Created Date 🛧                      | Status 🛧     |         |
| 1208160567570722765                                                    | GRABCONSENT                    | THUGLIFE                         | We are here to get yo            | ur c Jio                   | 18-11-2020                          | Active       |         |
|                                                                        |                                |                                  |                                  |                            | Items per page: 5                   | ▼ 1-1 of 1 🗸 | >       |
|                                                                        |                                |                                  |                                  |                            |                                     |              |         |
|                                                                        |                                |                                  |                                  |                            |                                     |              |         |
| Сор                                                                    | oyright © 2020 Reliance Jio In | focomm Ltd. All rights reserved. |                                  | Contact Us FAQs Terms & Co | nditions List of PE & Headers on DL | T User Guide |         |

### 4. CONTENT TEMPLATE REGISTRATION

Step1: login as Principal Entity using your user credentials

Step2: Click on "template" tab and select "content template registration" option from the dropdown

| 280542                                                                                                    |                                                                                                    | Jio                                                                                                    |               |                                    | Q                                                                                                    |
|----------------------------------------------------------------------------------------------------|----------------------------------------------------------------------------------------------------|----------------------------------------------------------------------------------------------------|---------------|------------------------------------|----------------------------------------------------------------------------------------------------|
| emplate ▼ Campaign ▼                                                                                                   | Customers's Consent 💌                                                                                                    |                                                                                                    |               | Published Date - 26-02-2021 test d | View More                                                                                                    |
| Consent Template Registration<br>Consent Template Details<br>Content Template Registration<br>Content Template Details |                                                                                                    |                                                                                                    |               |                                    |                                                                                                    |
| Content Bulk Summary                                                                                                   | Approval Pending<br>O                                                                                                    | <b>*</b> /                                                                                                    | Approved<br>1 | <b>*</b>                           | 8                                                                                                    |
| S                                                                                                    |                                                                                                    |                                                                                                    |               |                                    | Ø                                                                                                    |
|                                                                                                    | 280542<br>emplate Campaign Consent Template Registration<br>Consent Template Registration<br>Content Template Registration<br>Content Template Details<br>Content Bulk Summary | 280542 emplate  Campaign  Customers's Consent  Consent Template Registration Content Template Registration Content Template Details Content Bulk Summary  Approval Pending 0 | 280542        | 280542                             | 280542 emplate Campaign Customers's Consent  Consent Template Registration Content Template Registration Content Bulk Summary  Approval Pending 0  Approved 1  Content Suite Content Suite Content Sui |

Step3: Enter all the required Field

- 1) Category: Select the category of the content as below
  - 1. Banking/Insurance/Financial products/ credit cards.
  - 2. Real Estate.
  - 3. Education
  - 4. Health Ex
  - 5. Consumer goods and automobiles
  - 6. Communication/Broadcasting / Entertainment/IT
  - 7. Tourism and Leisure
  - 8. Food and Beverages
  - 0. Others Category that doesn't appear in 1-8
- Type of Communication: Select Promotion/Service Explicit/Service Inferred/ Transaction. <u>Promotional message template:</u>
  - Promotional message means commercial communication that can be sent to a mobile subscriber

whose preferences are not set (not on DND). Or, any commercial communication that an enterprise can send to an intended Recipient after taking consent to send such messages.

Eg: Get XYZ Pro again for just ₹33/month or pick XYZ Plus upgrades tailored for you like the Unlimited XYZTunes Plan or the Ad-Free Music Plan for ₹25/month!

Transaction message template:

Transactional message means a message which contains One Time Password (OTP) and requires to complete a banking transaction initiated by the bank customer. This is applicable to all banks including national/ scheduled/ private/ Govt. and MNC banks.

Eg: 12345 is the OTP for your transaction & is valid till 1pm. IST for one transaction upto Rs. 1-XYZ Bank

## Note: Type of communication "transaction" will only be available if the category type selected is "banking/insurance/financial products/credit cards"

### Service Inferred message template:

Service Inferred: Any messages, arising out of customer's actions or his relationship with the Sender, that is not promotional, and is not in the interest of the customer to block such communications. These messages may or may not be triggered by a subscriber-initiated transaction and will not be blocked for subscribers who have otherwise blocked service messages also.

Refer samples below:

- o Confirmation messages of a net banking or a credit/debit transaction
- Product purchase confirmation; delivery status of a parcel
- OTP required for e-commerce website, app login, social media apps, KYC, etc.
- o Messages from home operator; Messages from schools regarding attendance/transport
- o Messages from hospitals/clinics regarding appointment/discharge reports
- Govt./TRAI/DoT mandated messages, advisories, messages from state Govt., LEAs, local authorities, traffic advisories, election commission, disaster management advisories
- o Service messages from car workshops, gadget service centres
- $\circ$  Day-end/ month-end settlement alerts to securities/demat account holders

### Service explicit message template:

Any service message which doesn't fall under the category of service message (Implicit) will be sent only against service explicit, digitally verified/verifiable consent that has been taken from the subscriber by the respective enterprise.

Eg: Welcome to XYZ App!. Your Subscription is now active till 1<sup>st</sup> May. Login now to play add free and download music offline!

 Consent ID: Select the consent ID to be associated with the content template (Consent id Field is optional for promotional and Service Explicit Messages and not required for Service Inferred and transactional messages)

Note: All your Consent templates registered with Jio (TrueConnect) that are in active state will be displayed in the dropdown list

- 4) Template Type: Select SMS/VOICE
- 5) Content Template Name: Name of the template
- 6) Choose Header: choose header from the dropdown list to be associated with the content template

**Note**: All your registered headers across all the TSP'S that are in active state will be displayed in the dropdown list.

More than one header can be selected from the dropdown

7) Template Content: Template of the content to be used for commercial communication

Note:

|      | Jio DIGITAL                                                                                                    |
|------|----------------------------------------------------------------------------------------------------|
| 1.   | For variable values in the content use {#var#} without any space. It is to be noted that once template is approved, the allowed length of variable character while scrubbing the message, is between zero (0) to Thirty (30) characters." |
| 2.   | promotional content in service explicit category messages will not be approved                                                                                                    |
| 3.   | Request you to review all your Service Explicit contents, and if they are promotional in nature, pls re-register them under promotional category.                                                                                         |
| 4.   | The registrar shall be reviewing all previously approved content templates in service explicit category.                                                                                                    |
| 5.   | If observed promotional content in service explicit, the registrar shall blacklist/block/deactivate that particular content                                                                                                    |
| 6.   | It is mandatory to have brand name in all category of messages from 22nd April 2021 onwards.<br>Any template requests without brand/entity/trade name will be summarily rejected.                                                         |
| Exar | nple of content template: Dear{#var#},                                                                                                    |
|      | You have got free 1GB/DAY data for 7 days                                                                                                    |
|      | Enjoy Jio Super Net.                                                                                                    |

### **Step4:** After entering all the required fields, click on submit Button

| Welcome, <b>Priyanka Manda</b><br>Logged in with PE ID <b>1201159704180280542</b>                 | Jio                                                                               | 2 |
|---------------------------------------------------------------------------------------------------|-----------------------------------------------------------------------------------|---|
| Dashboard Header SMS 👻 Template 👻 Campaign 👻 Customers's C                                        | ionsent 💌                                                                         |   |
| Content Template Registration                                                                     |                                                                                   |   |
|                                                                                                   |                                                                                   |   |
| Template Type *                                                                                   | Category *                                                                        |   |
| SMS -                                                                                             | Real Estate                                                                       |   |
| Type of Communication *                                                                           | Choose Header *                                                                   |   |
| Promotion <b>•</b>                                                                                | 101096, 123456, 123667                                                            |   |
| Content Template name *                                                                           |                                                                                   |   |
| test                                                                                              | Consent ID   Template Name (Optional)                                             |   |
| Note: PE name/trade name should be mentioned in the Content man                                   | You don't have any consent templates registered.                                  |   |
|                                                                                                   |                                                                                   |   |
| Dear (#var#)<br>You have got free 1GB date for 7 days                                             |                                                                                   |   |
| Enjoy Jio Supernet.                                                                               |                                                                                   |   |
|                                                                                                   | G                                                                                 |   |
|                                                                                                   |                                                                                   |   |
| For Variable value use {#var#].Character limit for the variable shall be between 0-30 tharacters. |                                                                                   |   |
| Sut                                                                                               | bmit                                                                              |   |
|                                                                                                   |                                                                                   |   |
| Copyright © 2021 Reliance Jio Infocomm Ltd. All rights reserved.                                  | Contact Us   FAQs   Terms & Conditions   List of PE & Headers on DLT   User Guide |   |

**Step6:** Your template content will be validated. If you have mentioned your brand name in the requested template, then click on submit button and if not then click on cancel button and mention your brand name in the template.

|                                                                          | Jio DIGITAL<br>LIFE                                                                                                    |   |
|--------------------------------------------------------------------------|----------------------------------------------------------------------------------------------------|---|
| Welcome, <b>Priyanka Manda</b>                                           |                                                                                                    | 0 |
| Deptered In War PE ID 1201103704160260342                                |                                                                                                    |   |
| Content Template Re                                                      | egistration                                                                                                    |   |
| Template Type *                                                          | Category *                                                                                                    |   |
| SMS                                                                      | Theal Estate                                                                                                    |   |
| Type of Communication *                                                  | Choose Header *                                                                                                    |   |
| Promotion                                                                | our template content is validated. Have you inserted your brand/trade/legal name in the requested                          |   |
| Content Template name * test                                             | emplate ?                                                                                                    |   |
| Note: PE name/trade na ne s                                              | Submit Cancel                                                                                                    |   |
| Dear {#var#}<br>You have got free 1GB data for 7 d<br>Enjoy Jio Supernet | ays,                                                                                                    |   |
|                                                                          |                                                                                                    |   |
| For Variable value use (#vari#).Character limit fi                       | or the variable shall be between 0-30 characters.                                                                          |   |
| Copyright © 2021 Reliand                                                 | e Jio Infocomm Ltd. All rights reserved. Contact Us   FAQs   Terms & Conditions   List of PE & Headers on DLT   User Guide |   |

Validations at the time of content template registration:

- 1) If you are trying to use a template name that has already been used, then you will receive an error message "Template name already exists". When you receive this error message, try using a different template name
- 2) If You use any objectional/restricted word in your content, then you will receive an error message "You are using the following restricted word(s) in your template content: XYZ. Please change the content. When you receive this error message, modify your content by removing the restricted words

| Template Type *<br>SMS<br>Content Template name *                          | •                                       | Category *<br>Education       |          |
|----------------------------------------------------------------------------|-----------------------------------------|-------------------------------|----------|
| Content Template name *                                                    |                                         |                               | <b>•</b> |
| test sn                                                                    | Are you sure you war                    | t to sub <u>mit Template?</u> | <u>.</u> |
| Dear (#var#),<br>You Have got free 1GB Day data for<br>Enjoy Jio supernet. | _                                       |                               | ©,       |
| For Variable value use (#var#).Character limit for f                       | he variable shall be between 0-30 chara | ctors.<br>nit                 |          |

**Step7:** Once you click on confirm, your request for content template registration will be submitted successfully.

|                                                                                                    |                                         |                               | Jio DIGITAL    |                    |                         |  |  |  |
|----------------------------------------------------------------------------------------------------|-----------------------------------------|-------------------------------|----------------|--------------------|-------------------------|--|--|--|
| Welcome, <b>Priyanka Manda</b><br>Logged in with PE ID <b>120115970418</b><br>Dashboard Header SMS * | <b>0280542</b><br>Template ▼ Campaign • | Content Registrat             | ion ×          |                    | <u>ک</u>                |  |  |  |
| Content Templar                                                                                      | Content Template Details                |                               |                |                    |                         |  |  |  |
| Date From T                                                                                          | bate To                                 | Apply Clear All               | ок             |                    |                         |  |  |  |
| Template ID                                                                                          |                                         | Content<br>Template ↑<br>Name | Header<br>Name | Template<br>Type ↑ | Communication<br>Type ↑ |  |  |  |
| 1207161460618936602                                                                                  | 01-03-2021                              | hdfcc                         | bhvhbj         | SMS                | Service Inferred        |  |  |  |
| 1207161132969140351                                                                                  | 22-01-2021                              | multitest                     | 267868,133333  | SMS                | Promotion               |  |  |  |
| 1207160985764989699                                                                                  | 05-01-2021                              | teesst1                       | 123456,101096  | SMS                | Promotion               |  |  |  |
| 1207160985758572985                                                                                  | 05-01-2021                              | teesst                        | 267868,123456  | SMS                | Promotion               |  |  |  |
| 1207160629185168003                                                                                  | 25-11-2020                              | jhbjkmbj                      | 123456         | SMS                | Promotion               |  |  |  |

Once your registration request is successful, you will receive a confirmation through your registered email ID and SMS

### Sample Registration Email:

| Original Message                                                                                                    |
|----------------------------------------------------------------------------------------------------|
| From: support.trueconnect@jio.com <support.trueconnect@jio.com></support.trueconnect@jio.com>                                                                             |
| Sent: 29 July 2020 17:15                                                                                                    |
| To: Priyanka Manda -                                                                                                    |
| Subject: Jio Trueconnect - Confirmation of Registration request for Content Template ( <sms voice="">)</sms>                                                              |
| Dear User,                                                                                                    |
| We have received your registration request for Content Template ( <sms voice="">) and it has been submitted to Jio's Managed Commercial Communication (MCC) portal.</sms> |
| Request Number : SR1596023101991                                                                                                    |
| A confirmation message will be sent on completion of the registration process.                                                                                            |
| Thank you,                                                                                                    |
| Jo Irueconnect leam                                                                                                    |
| Disclaimer: This is a system generated email, please do not reply                                                                                                    |
|                                                                                                    |

Once the content template is approved by the approver, you will receive an approval SMS and now you can use the template for commercial communication

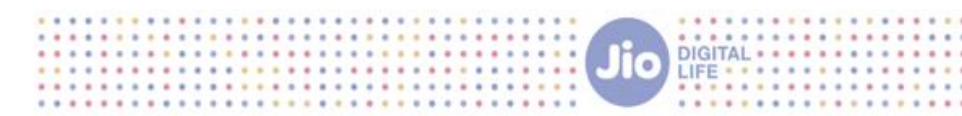

### Sample Approval Email:

| Original Message<br>From: <u>support.trueconnect@jio.com</u> < <u>support.trueconnect@jio.com</u> ><br>Sent: 24 July 2020 16:57<br>To: Priyanka Manda<br>Subject: Jio Trueconnect - Approval of Registration request for Content Template ( <sms voice="">)</sms> |
|----------------------------------------------------------------------------------------------------|
| Dear User,                                                                                                    |
| Your request for Content Template ( <sms voice="">) registration has been approved.</sms>                                                                                                    |
| Kindly find the Content Template ( <sms voice="">) details below :</sms>                                                                                                    |
| Content Template ID : 1207159524068962002 Category : Tourism and Leisure Template Type : SMS Content Template ( <sms voice="">) : SNZC1PHLXT</sms>                                                                                                    |
| Associated Headers : 101252,101202)<br>Associated Consent Template : test consent (1208158678674129323)                                                                                                    |
| Thank you,<br>Jio Trueconnect Team                                                                                                    |
| Disclaimer: This is a system generated email, please do not reply                                                                                                    |

### 4.1 CONTENT TEMPLATE DETAILS

To view the details of your registered template, follow the below steps

Step1: Click on "template" tab and select "content template details" option from the dropdown

| Welcome, <b>Jjkhkljliohkj.bjbkjnjnmnn</b><br>Logged in with PE ID <b>1201159487</b> | 00000000000000000000000000000000000000                                            |                       | Jio |               |          | 9 |
|-------------------------------------------------------------------------------------|-----------------------------------------------------------------------------------|-----------------------|-----|---------------|----------|---|
| Dashboard Header SMS 🔻                                                              | Template 🔹 Campaign 👻                                                             | Customers's Consent 🔻 |     |               |          |   |
| Dashboard                                                                           | Consent Registration<br>Consent Template Details<br>Content Template Registration |                       |     |               |          |   |
| * Entity                                                                            | Dontent Template Details<br>Content Bulk Summary                                  |                       |     |               |          | Ø |
| Users<br>4                                                                          |                                                                                   | Approval Pending<br>O |     | Approved<br>3 | <b>*</b> |   |
| Header SI                                                                           | MS                                                                                |                       |     |               |          | 3 |
| Headers<br>6                                                                        |                                                                                   | Approval Pending      | Ê   | Approved<br>O |          |   |

"Requested" tab, this provide list of Content Templates "Pending" for approval by the Registrar

|                                                                                             |                                                                                                    |                                                                                                    |                                                                                                   | JIOP                                                                               | IGITAL                                                                                                    |                                                  |                                                                           |                                                                                                    |
|---------------------------------------------------------------------------------------------|----------------------------------------------------------------------------------------------------|----------------------------------------------------------------------------------------------------|---------------------------------------------------------------------------------------------------|------------------------------------------------------------------------------------|----------------------------------------------------------------------------------------------------|--------------------------------------------------|---------------------------------------------------------------------------|----------------------------------------------------------------------------------------------------|
| shboard Header Sf                                                                           | MS ▼ Template ▼                                                                                                    | Campaign 👻                                                                                                    | Customers's Conse                                                                                 | nt 🔻                                                                               |                                                                                                    |                                                  |                                                                           |                                                                                                    |
| ontent T                                                                                    | emplate                                                                                                    | Details                                                                                                    |                                                                                                   |                                                                                    |                                                                                                    |                                                  |                                                                           |                                                                                                    |
| Requested                                                                                   | Rejected                                                                                                    | Registered                                                                                                    | Registered with All TSI                                                                           | P                                                                                  |                                                                                                    |                                                  |                                                                           |                                                                                                    |
|                                                                                             |                                                                                                    |                                                                                                    |                                                                                                   |                                                                                    |                                                                                                    |                                                  |                                                                           |                                                                                                    |
| Date From<br>Search                                                                         | Date To                                                                                                    |                                                                                                    | Apply Cle                                                                                         | ear All                                                                            |                                                                                                    |                                                  |                                                                           |                                                                                                    |
| Date From<br>Search<br>Template ID                                                          | Consent ID                                                                                                    | T<br>Requested Date 🦊                                                                                                    | Apply Cle<br>Content<br>Template<br>Name                                                          | ear All<br>Header<br>Name                                                          | Template<br>Content                                                                                                    | Template<br>Type ↑                               | Communication<br>Type ↑                                                   | Category Type 🛧                                                                                         |
| Date From<br>Search<br>Template ID<br>120715952406905                                       | Date To           Consent ID           120815867867412                                                                               | Requested Date 4<br>20-07-2020                                                                                                    | Apply Cie<br>Content<br>Template ↑<br>Name<br>99ZJTT3CEP                                          | Header<br>Name<br>101252,101202                                                    | Template<br>Content ↑<br>(≢var#) VF1V5IUM                                                                                                    | Template<br>Type                                 | Communication<br>Type<br>Promotion                                        | Category Type ↑<br>Tourism and Leisurd                                                                  |
| Date From<br>Search<br>Template ID<br>120715952406905<br>120715952406903                    | Date To           Consent ID           120815867867412                                                                               | Image: Control of the second second | Apply Cie<br>Content<br>Template +<br>Name<br>99ZJTT3CEP<br>DJSX9QDWHS                            | Header<br>Name<br>101252,101202<br>101252,101202                                   | Template<br>Content ↑<br>(#var#) VF1V5IUM<br>(#var#) RRBXFY35                                                                                                    | Template<br>Type                                 | Communication<br>Type<br>Promotion<br>Promotion                           | Category Type A<br>Tourism and Leisurd<br>Tourism and Leisurd                                           |
| Date From<br>Search<br>Template ID<br>120715952406903<br>120715952406903                    | Date To           Consent ID           120815867867412           120815867867412           120815867867412                           | Image: Control of the control of the contro | Apply Ciel<br>Content<br>Template ↑<br>Name<br>992JTT3CEP<br>DJSX9QDWHS<br>3203I5I2C0             | Header<br>Name<br>101252,101202<br>101252,101202<br>101252,101202                  | Template<br>Content ↑<br>(#var#) VF1VSIUM<br>(#var#) RRBXFY35<br>(#var#) KWWQQ0T                                                                                       | Template<br>Type 1<br>SMS<br>SMS<br>SMS          | Communication<br>Type<br>Promotion<br>Promotion<br>Promotion              | Category Type ↑<br>Tourism and Leisure<br>Tourism and Leisure<br>Tourism and Leisure                    |
| Date From<br>Search<br>Template ID<br>120715952406903<br>120715952406902<br>120715952406902 | Date To           Consent ID           120815867867412           120815867867412           120815867867412           120815867867412 | Image: Constraint of the state of the state of  | Apply Ciel<br>Content<br>Template<br>Name<br>99ZJTT3CEP<br>DJSX9QDWHS<br>3203/5/2C0<br>0F1R4XWFVJ | Header<br>Name<br>101252,101202<br>101252,101202<br>101252,101202<br>101252,101202 | Template<br>Content           {#var#}           VF1V5IUM           {#var#}           RRBXFY35           {#var#}           KWWQQ0T           (#var#)           Z23Q21WX | Template<br>↑<br>SMS<br>SMS<br>SMS<br>SMS<br>SMS | Communication<br>Type<br>Promotion<br>Promotion<br>Promotion<br>Promotion | Category Type 个<br>Tourism and Leisur<br>Tourism and Leisur<br>Tourism and Leisur<br>Tourism and Leisur |

"Rejected" tab, this provide list of Content Templates "Rejected" by the Registrar

| shboard Header SMS  | S ▼ Template ▼ Ca             | mpaign 🔻 Customers'  | 's Consent 🔻    |                         |                    |                         |
|---------------------|-------------------------------|----------------------|-----------------|-------------------------|--------------------|-------------------------|
| Requested           | Rejected Regis                | stered Registered w  | ith All TSP     |                         |                    |                         |
| Date From<br>Search | Date To                       | T Apply              | Clear All       |                         |                    | Download as Excel       |
| Template ID         | Content<br>Template ↑<br>Name | Header<br>Name       | Rejected Date ↑ | Reason ↑                | Template<br>Type ↑ | Communication<br>Type ↑ |
| 1207161949638933176 | INTERNAL TRAINING - 1         | ENTPCO, JIOAPP, ISOC | 27-04-2021      | This was created for Tr | SMS                | Service Inferred        |
| 1207161949594658003 | INTERNAL TRAINING             | 601121,602121,116266 | 27-04-2021      | This was created for Tr | SMS                | Promotion               |
| 1207161900334020427 | adcdcda                       | 602121,603121        | 21-04-2021      | Misleading content      | SMS                | Promotion               |
| 1207161900072033373 | qwertfgykljhgfdsfgvjnh        | 116266               | 21-04-2021      | Invalid format          | SMS                | Promotion               |
| 1207161898639365506 | testTimeStamp                 | JIOARW, JIOAPP       | 21-04-2021      | Invalid format          | SMS                | Service - Explicit      |

### The content template registration request can be rejected by the approver due to the following Reasons

- 1) The Content template already exists
- 2) The format of the content template is invalid
- 3) The template is too long
- 4) The Content template includes objectionable word(s)
- 5) There are too many variables in the template
- 6) Where it appears to the Registrar that the variable character length in the content template may be more than the maximum allowed limit of Thirty (30) characters.

- 7) The content is misleading
- 8) The Content matches with another Entity's template
- 9) Against SEBI policy
- 10) Look-alike with a government programs/initiatives etc

"Registered" tab, this provide list of Consent Templates "approved" by the Registrar

| shboard Header S                                                         | iMS 🔻 Templat                                               | e 🔻 Campaign 🔻                    | Customers's Conse                              | ent 🔻                                      |                                                        |                              |                   |  |  |
|--------------------------------------------------------------------------|-------------------------------------------------------------|-----------------------------------|------------------------------------------------|--------------------------------------------|--------------------------------------------------------|------------------------------|-------------------|--|--|
| Content Template Details                                                 |                                                             |                                   |                                                |                                            |                                                        |                              |                   |  |  |
| Requested                                                                | Rejected                                                    | Registered                        | Registered with All TS                         | SP                                         |                                                        |                              |                   |  |  |
|                                                                          |                                                             |                                   |                                                |                                            |                                                        |                              | Download as Excel |  |  |
| Date From                                                                | Date To                                                     |                                   | Apply Cl                                       | lear All                                   |                                                        |                              | Download as Exoci |  |  |
| Date From<br>Search                                                      | Date To                                                     | Ī                                 | Apply Cl                                       | lear All                                   |                                                        |                              |                   |  |  |
| Date From<br>Search<br>Template ID                                       | Content<br>Template ↑<br>Name                               | T<br>Header<br>Name               | Apply Cl<br>Approved<br>Date ↑                 | lear All<br>Template<br>Type ↑             | Communication<br>Type ↑                                | Status 🛧                     | Reason            |  |  |
| Date From<br>Search<br>Template ID<br>120716183110072                    | Content<br>Template<br>Name<br>Test Rejection Re            | Header<br>Name<br>a JIOCEW,JIOAPP | Approved<br>Date ↑<br>15-04-2021               | lear All<br>Template<br>Type ↑<br>SMS      | Communication<br>Type ↑                                | Status ↑<br>Active           | Reason            |  |  |
| Date From<br>Search<br>Template ID<br>120716183110072<br>120716165253484 | Content<br>Template<br>Name<br>Test Rejection Re<br>testabc | Header<br>Name<br>a JIOCEW,JIOAPP | Approved<br>Date +<br>15-04-2021<br>02-04-2021 | lear All<br>Template<br>Type<br>SMS<br>SMS | Communication<br>Type<br>Service Inferred<br>Promotion | Status ↑<br>Active<br>Active | Reason            |  |  |

DIGITAL

In order to view the details of single template, click on the template ID.

| ate From            | <b>1</b>            |                                               | Content Templa                                                     | ate Summary                                                                                                    | Download as Excel                |
|---------------------|---------------------|-----------------------------------------------|--------------------------------------------------------------------|----------------------------------------------------------------------------------------------------|----------------------------------|
| earch               |                     | Template ID<br>1207162333047950432            | Telemarketer<br>                                                   | Content Template Consent Template                                                                                            |                                  |
| Template ID         | Cont<br>Temp<br>Nar | Updated Date<br>11-06-2021<br>Message Type    | Template Type Promotional Content Category                         | Template Name<br>S_SP_E_RCHG_ADDMON_199_1045                                                                                 | Reason                           |
| 1207162333577034439 | S_SP                | Text<br>Header(s)                             | Communication/Broadcasting/Entertainment/IT<br>Consent Template ID | Template Content                                                                                                    |                                  |
| 1207162332952417974 | Selfc               | 620040<br>Brand Name<br>Reliance Jio Infocomm | 1208158827362436894<br><b>Template Language</b><br>English         | Recharge with Rs.199 & get 1.5 GB data/day, Unlimited Voice<br>Calls validity 28 days. Click https://www.jio.com/rechargenow |                                  |
| 1207162333105776296 | P_SP                | Registered TSP                                | Status                                                             |                                                                                                    |                                  |
| 1207162333047950432 | S_SP                | OIL                                           | Active by Jio                                                      |                                                                                                    |                                  |
| 1207162333007161481 | S_SP                |                                               |                                                                    |                                                                                                    |                                  |
|                     |                     | _                                             |                                                                    |                                                                                                    | (31   <b>&lt; &lt; &gt; &gt;</b> |

**Registered with all TSP's:** This Provides list of all the content templates registered by the entity across all Telecom Service Providers (TSPs).

| ged in with PE ID 12                                 | .da<br>201159704180280542                                      |                               |                                        | Jio                   |                       |                  |                        |
|------------------------------------------------------|----------------------------------------------------------------|-------------------------------|----------------------------------------|-----------------------|-----------------------|------------------|------------------------|
| hboard Header                                        | SMS 👻 Template 🔻                                               | Campaign 👻 Cu                 | stomers's Consent 🔻                    |                       |                       |                  |                        |
| ontent Te                                            | emplate Det                                                    | ails                          |                                        |                       |                       |                  |                        |
| Requested                                            | Rejected                                                       | Registered Re                 | gistered with All TSP                  |                       |                       |                  |                        |
| ote: Downloaded Ex                                   | cel will contain content tem                                   | plates registered by the e    | ntity across all Telecom Serv          | rice Providers(TSPs). |                       |                  |                        |
| Global Status                                        | ▼ Date From                                                    | T Date To                     | Ť /                                    | Apply Clear All       |                       |                  | Download as Excel      |
| Search                                               |                                                                |                               |                                        |                       |                       |                  |                        |
| Template ID                                          | Content<br>Template ↑<br>Name                                  | Creator <b>↑</b>              | Created Date 🤳                         | Header<br>Name        | Communication<br>Type | Template<br>Type | Communication<br>Type  |
|                                                      | Test Bulk Template                                             | jio.com                       | 24-11-2017                             |                       | U                     | SMS              | Promotion              |
| 1207158134                                           |                                                                |                               |                                        |                       | U                     | SMS              | Promotion              |
| 1207158134<br>1207158135                             | Test Bulk Template                                             | jio.com                       | 24-11-2017                             |                       |                       |                  |                        |
| 1207158134<br>1207158135<br>1207158136               | Test Bulk Template<br>Test Bulk Template                       | jio.com<br>jio.com            | 24-11-2017                             |                       | U U                   | SMS              | Promotion              |
| 1207158134<br>1207158135<br>1207158136<br>1207158137 | Test Bulk Template<br>Test Bulk Template<br>Test Bulk Template | jio.com<br>jio.com<br>jio.com | 24-11-2017<br>24-11-2017<br>24-11-2017 |                       | U U<br>U              | SMS<br>SMS       | Promotion<br>Promotion |

DIGITAL

In order to Download the list in Excel Format, click on "Download as Excel" Option

| Welcome, <b>Priyanka Ma</b><br>Logged in with PE ID 1         | nda<br>201159704180280542        |                         |                               | Jio                                                        |               |          | 0             |  |  |  |
|---------------------------------------------------------------|----------------------------------|-------------------------|-------------------------------|------------------------------------------------------------|---------------|----------|---------------|--|--|--|
| Dashboard Heade                                               | r SMS 🔹 Template 💌               | Campaign 👻 Cu           | stomers's Consent 💌           |                                                            |               |          |               |  |  |  |
| Content T                                                     | ontent Template Details          |                         |                               |                                                            |               |          |               |  |  |  |
| Requested                                                     | Rejected F                       | Registered Re           | gistered with All TSP         |                                                            |               |          |               |  |  |  |
| Note: Downloaded E:<br>Global Status<br>Search<br>Template ID | xcel will contain content templa | tes registered by the e | ntity across all Telecom Serv | ice Providers(TSPs).<br>Apply Clear All<br>Header<br>Memor | Communication | Template | Communication |  |  |  |
| 1207158134                                                    | Name<br>Test Bulk Template       | iio.com                 | 24-11-2017                    |                                                            | U             | SMS      | Promotion     |  |  |  |
| 1207158135                                                    | Test Bulk Template               | jio.com                 | 24-11-2017                    |                                                            | U             | SMS      | Promotion     |  |  |  |
| 1207158136                                                    | Test Bulk Template               | jio.com                 | 24-11-2017                    |                                                            | U U           | SMS      | Promotion     |  |  |  |
| 1207158137                                                    | Test Bulk Template               | jio.com                 | 24-11-2017                    |                                                            | U             | SMS      | Promotion     |  |  |  |
| 1007150100                                                    | Toot Pulk Tomplato               | iio com                 | 24 11 2017                    |                                                            |               | SWS      | Promotion     |  |  |  |

The list of all the templates registered by you across all the TSP will be available in the excel format

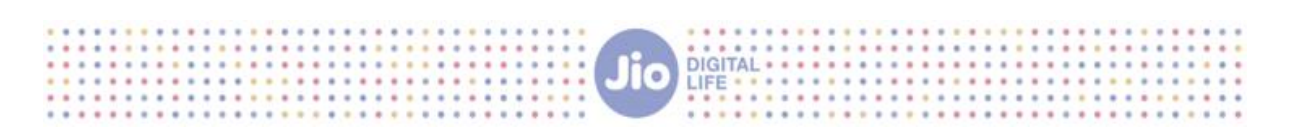

|    | Α             | В           | С                  | D          | E             | F             | G                        | н          | L. L.         | J              | к             | L | м | N      |    |
|----|---------------|-------------|--------------------|------------|---------------|---------------|--------------------------|------------|---------------|----------------|---------------|---|---|--------|----|
| 1  | HEADER        | TEMPLATE_ID | TEMPLATE_NAME      | CONSENT_ID | TEMPLATE_TYPE | CATEGORY      | TEMPLATE_CONTENT         | JIO_STATUS | REGISTERED_BY | VARIABLE_COUNT | APPROVAL_DATE |   |   |        |    |
| 2  |               | 1207158134  | Test Bulk Template |            | Promotional   | Banking/Insur | Dear Subscriber, This is | Active     | OIL           | 0              | 23-11-2017    |   |   |        |    |
| 3  |               | 1207158135  | Test Bulk Template |            | Promotional   | Banking/Insur | Dear Subscriber, This is | Active     | OIL           | 0              | 23-11-2017    |   |   |        |    |
| 4  |               | 1207158136  | Test Bulk Template |            | Promotional   | Banking/Insur | Dear Subscriber, This is | Active     | OIL           | 0              | 23-11-2017    |   |   |        |    |
| 5  |               | 1207158137  | Test Bulk Template |            | Promotional   | Banking/Insur | Dear Subscriber, This is | Active     | OIL           | 0              | 23-11-2017    |   |   |        |    |
| 6  |               | 1207158138  | Test Bulk Template |            | Promotional   | Banking/Insur | Dear Subscriber, This is | Active     | OIL           | 0              | 23-11-2017    |   |   |        |    |
| 7  |               | 1207158139  | Test Bulk Template |            | Promotional   | Banking/Insur | Dear Subscriber, This is | Active     | OIL           | 0              | 23-11-2017    |   |   |        |    |
| 8  |               | 1207158140  | Test Bulk Template |            | Promotional   | Banking/Insur | Dear Subscriber, This is | Active     | OIL           | 0              | 23-11-2017    |   |   |        |    |
| 9  |               | 1207158141  | Test Bulk Template |            | Promotional   | Banking/Insur | Dear Subscriber, This is | Active     | OIL           | 0              | 23-11-2017    |   |   |        |    |
| 10 |               | 1207158142  | Test Bulk Template |            | Promotional   | Banking/Insur | Dear Subscriber, This is | Active     | OIL           | 0              | 23-11-2017    |   |   |        |    |
| 11 |               | 1207158143  | Test Bulk Template |            | Promotional   | Banking/Insur | Dear Subscriber, This is | Active     | OIL           | 0              | 23-11-2017    |   |   |        |    |
| 12 |               | 1207158144  | Test Bulk Template |            | Promotional   | Banking/Insur | Dear Subscriber, This is | Active     | OIL           | 0              | 23-11-2017    |   |   |        |    |
| 13 |               | 1207158145  | Test Bulk Template |            | Promotional   | Banking/Insur | Dear Subscriber, This is | Active     | OIL           | 0              | 23-11-2017    |   |   |        |    |
| 14 |               | 1207158146  | Test Bulk Template |            | Promotional   | Banking/Insur | Dear Subscriber, This is | Active     | OIL           | 0              | 23-11-2017    |   |   |        |    |
| 15 |               | 1207158147  | Test Bulk Template |            | Promotional   | Banking/Insur | Dear Subscriber, This is | Active     | OIL           | 0              | 23-11-2017    |   |   |        |    |
| 16 |               | 1207158148  | Test Bulk Template |            | Promotional   | Banking/Insur | Dear Subscriber, This is | Active     | OIL           | 0              | 23-11-2017    |   |   |        |    |
| 17 |               | 1207158149  | Test Bulk Template |            | Promotional   | Banking/Insur | Dear Subscriber, This is | Active     | OIL           | 0              | 23-11-2017    |   |   |        |    |
| 18 |               | 1207158150  | Test Bulk Template |            | Promotional   | Banking/Insur | Dear Subscriber, This is | Active     | OIL           | 0              | 23-11-2017    |   |   |        |    |
| 19 |               | 1207158151  | Test Bulk Template |            | Promotional   | Banking/Insur | Dear Subscriber, This is | Active     | OIL           | 0              | 23-11-2017    |   |   |        |    |
| 20 |               | 1207158152  | Test Bulk Template |            | Promotional   | Banking/Insur | Dear Subscriber, This is | Active     | OIL           | 0              | 23-11-2017    |   |   |        |    |
| 21 |               | 1207158153  | Test Bulk Template |            | Promotional   | Banking/Insur | Dear Subscriber, This is | Active     | OIL           | 0              | 23-11-2017    |   |   |        |    |
| 22 |               | 1207158154  | Test Bulk Template |            | Promotional   | Banking/Insur | Dear Subscriber, This is | Active     | OIL           | 0              | 23-11-2017    |   |   |        |    |
| 22 |               | 1207150155  | Toct Bulk Tomolato |            | Dromotional   | Panking/Incur | Door Subceribor This is  | Activo     | 110           | 0              | 22 11 2017    |   |   |        |    |
|    | $\rightarrow$ | Sheet 1     | (+)                |            |               |               |                          |            | 4             |                |               |   |   | Þ      |    |
| E0 |               |             |                    |            |               |               |                          |            |               |                |               |   | - | - + 10 | 0% |

### 5. CONSENT TEMPLATE AND CONTENT TEMPLATE LINKING

In order to link your registered content templates with registered consent templates follow the below steps:

### Step1: Click on template tab and select content template details

| Welcome, <b>Priyankam</b><br>Logged in with PE ID <b>120116215</b> | 9813728959                                                                                                    |                       | Jio |               | 2         |
|--------------------------------------------------------------------|----------------------------------------------------------------------------------------------------|-----------------------|-----|---------------|-----------|
| Dashboard Header SMS 💌                                             | Template 🔹 Campaign 💌                                                                                                  | Customers's Consent 💌 |     |               |           |
| Notifications                                                      | Consent Template Registration<br>Consent Template Details<br>Content Template Registration<br>Content Template Details |                       |     |               | View More |
| Approved 2                                                         | Content Bulk Summary                                                                                                   | Approval Pending      | Ê   | Rejected<br>O | 8         |
| Header S                                                           | MS                                                                                                    |                       |     |               | 3         |
| Approved                                                           |                                                                                                    | Approval Pending      | ŧ   | Rejected      |           |

Step2: Click on registered tab. A list of all your registered content templates will be displayed. Click on the template Id which is to be linked with a consent template ID

|                                                                                                    |                                                            |                |                                             |                                                         | LIFE                             |                                                            |                                                  |                            |
|----------------------------------------------------------------------------------------------------|------------------------------------------------------------|----------------|---------------------------------------------|---------------------------------------------------------|----------------------------------|------------------------------------------------------------|--------------------------------------------------|----------------------------|
| :ome, <b>Priyankam</b><br>ged in with PE ID <b>120116</b> 2                                                                    | 2159813728959                                              |                |                                             | Jio                                                     |                                  |                                                            |                                                  |                            |
| nboard Header SMS                                                                                                    | ▼ Template ▼                                               | Campaign       | <ul> <li>Custon</li> </ul>                  | mers's Consent 🔻                                        |                                  |                                                            |                                                  |                            |
| ontent Tem                                                                                                    | plate Det                                                  | ails           |                                             |                                                         |                                  |                                                            |                                                  |                            |
| Requested                                                                                                    | Defected                                                   | Desistand      | Desiste                                     |                                                         |                                  |                                                            |                                                  |                            |
| requested                                                                                                    | Rejected                                                   | Registered     | Registe                                     | ered with All TSP                                       |                                  |                                                            |                                                  |                            |
| Date From                                                                                                    | Date To                                                    | Registered     | Apply                                       | Clear All                                               |                                  |                                                            | De                                               | ownload as Excel           |
| Date From                                                                                                    | T Date To                                                  |                | Apply                                       | Clear All                                               |                                  |                                                            | De                                               | ownload as Excel           |
| Date From<br>Search                                                                                                    | Date To     Content     Template     Name                  | t registered   | Apply<br>Header<br>Name                     | Clear All Clear All Approved Date                       | Template<br>Type ↑               | Communication<br>Type ↑                                    | De<br>Status ↑                                   | ownload as Excel<br>Reason |
| Template ID 1207162680429773655                                                                                                | To Date To Content Template Name A-JIO                     | t cegisiered   | Apply<br>Header<br>Name<br>459687           | Clear All Clear All Approved Date 20-07-2021            | Template<br>Type<br>SMS          | Communication<br>Type ↑<br>Promotion                       | De<br>Status ↑<br>Active by Jio                  | ownload as Excel<br>Reason |
| Date From         .           Search         .           1207162680429773655         .           1207162642340255739         . | Date To<br>Content<br>Template<br>Name<br>A-JIO<br>test 13 | t Registered € | Apply<br>Header<br>Name<br>459687<br>abcdef | Clear All Clear All Approved Date 20-07-2021 16-07-2021 | Template<br>Type ↑<br>SMS<br>SMS | Communication<br>Type ↑<br>Promotion<br>Service - Explicit | Do<br>Status ↑<br>Active by Jio<br>Active by Jio | ownload as Excel<br>Reason |

Step3: Click on "link consent template" tab

| Welcome, <b>Priyankam</b><br>Logged in with PE ID <b>12011621598137</b> | 28959                                                              |                                                                                  | Jio                                     |                   |                   |               | ථ      |  |  |
|-------------------------------------------------------------------------|--------------------------------------------------------------------|----------------------------------------------------------------------------------|-----------------------------------------|-------------------|-------------------|---------------|--------|--|--|
| Dashboard Header SMS 💌 Ter                                              | Dashboard Header SMS ▼ Template ▼ Campaign ▼ Customers's Consent ▼ |                                                                                  |                                         |                   |                   |               |        |  |  |
| Content Templa                                                          |                                                                    | Content Ter                                                                      | mplate Summa                            | ry                |                   | X             |        |  |  |
| Requested Reject                                                        | Template ID<br>1207162696900168688<br>Updated Date<br>22-07-2021   | Telemarketer<br><br>Template Type<br>Promotional                                 | Content Tem<br>Template Name            | plate Consent Tem | nplate            |               |        |  |  |
| Date From (1).<br>Search                                                | Message Type<br>Text<br>Header(s)<br>459687                        | Content Category<br>Communication/Broadcasting/Entertainn<br>Consent Template ID | nent/IT<br>Template Conte<br>xcgvhbjnkl | nt                |                   |               |        |  |  |
| Template ID                                                             | ÷<br>Registered TSP                                                | English<br>Status<br>Active by Jio                                               |                                         |                   |                   | Ť             | Reason |  |  |
| 1207162696900168688                                                     |                                                                    |                                                                                  |                                         | _                 |                   | by Jio        |        |  |  |
| 1207162696886767623                                                     |                                                                    |                                                                                  | Link Consent Template                   | j                 |                   | by Jio        |        |  |  |
| 1207162695718541997                                                     | 010010                                                             | 00004,400007 22                                                                  | 2-07-2021 01                            |                   | romotion          | Acuve by Jio  |        |  |  |
| 1207162694874464706                                                     | SI LINK                                                            | abcdef 22                                                                        | 2-07-2021 SM                            | ns si             | ervice Inferred   | Active by Jio |        |  |  |
| 1207162694859262222                                                     | SE LINK                                                            | abcdef 22                                                                        | 2-07-2021 SM                            | IS S              | ervice - Explicit | Active by Jio |        |  |  |

Step4: Select the consent template ID to be linked with the content template from the dropdown

|                                                                     |                       |                                                       | Jio DIGITAL                           |                                 |   |
|---------------------------------------------------------------------|-----------------------|-------------------------------------------------------|---------------------------------------|---------------------------------|---|
| Welcome, <b>Priyankam</b><br>Logged in with PE ID <b>1201162159</b> | 813728959             | Jie                                                   |                                       |                                 | Q |
| Dashboard Header SMS 👻                                              | Template 🔹 Campaign 👻 | Customers's Consent 💌                                 |                                       |                                 |   |
| Content Templa                                                      | ate Details           |                                                       |                                       |                                 |   |
| Requested Reje                                                      | cted Registered       | Registered with All TSP                               |                                       |                                 |   |
| Date From                                                           | Date To               | Co                                                    | ontent And Conse                      | nt Template Linking             |   |
| Search                                                              |                       | Template ID :1203162696900168688<br>Header(s) :459683 | Telemarketer :<br>Template Type :Prom | 1208162272348236803   Hi how a  | • |
|                                                                     | Content               | Registered TSP :00                                    | Content Category :C                   | 1208162393550235714   DDDDD     |   |
| Template ID                                                         | Template ↑<br>Name    | Status :Active by J b                                 | Consent Template II                   | 1208162626129101999   Ajio-ajio |   |
| 1207162696900168688                                                 | test 26               |                                                       | Consent Template (                    | 1208162694225241438   LINKING   |   |
| 1207162696886767623                                                 | test 25               |                                                       |                                       | 1208162694581237274   LINK2     |   |
| 1207162695718541997                                                 | JIOJIO                |                                                       | Submit Cance                          |                                 | _ |
| 1207162694874464706                                                 | SI LINK               |                                                       |                                       |                                 |   |
| 1207162694859262222                                                 | SE LINK               |                                                       |                                       |                                 |   |

### Note: Only active and registered consent templates will be available in the dropdown option

### Step5: Click on Submit button

| Welcome, <b>Priyankam</b><br>Logged in with PE ID <b>12011621598137</b> | 28959                         | Jic                                                   | )                                                                  | Q |
|-------------------------------------------------------------------------|-------------------------------|-------------------------------------------------------|--------------------------------------------------------------------|---|
| Dashboard Header SMS 🔻 Ter                                              | nplate 🔻 Campaign 👻           | Customers's Consent 🔻                                 |                                                                    |   |
| Content Template                                                        | e Details                     |                                                       |                                                                    |   |
| Requested Rejected                                                      | Registered                    | Registered with All TSP                               |                                                                    |   |
| Date From 📑 Date                                                        | а То                          | Co                                                    | ntent And Consent Template Linking                                 |   |
| Search                                                                  |                               | Template ID :1207162696900168688<br>Header(s) :459687 | Telemarketer :<br>Template Type :Promotional                       |   |
| Template ID                                                             | Content<br>Template ↑<br>Name | Template Language :English<br>Status :Active by Jio   | Content Category :Communication / Broadcasting / Emertainment / II |   |
| 1207162696900168688                                                     | test 26                       |                                                       | Consent Template Content : Ajio-ajio                               |   |
| 1207162696886767623                                                     | test 25                       |                                                       | Submit Cancel                                                      |   |
| 1207162694874464706                                                     | SI LINK                       |                                                       |                                                                    |   |
| 1207162694859262222                                                     | SE LINK                       |                                                       |                                                                    |   |

| Welcome, <b>Priyankam</b><br>Logged in with PE ID 1201162159 | 1813728959                    |                                                                                       | <u>e</u> |  |  |  |  |  |  |
|--------------------------------------------------------------|-------------------------------|---------------------------------------------------------------------------------------|----------|--|--|--|--|--|--|
| Dashboard Header SMS 💌                                       | Template 🔻 Campaign           | ▼ Customers's Consent ▼                                                               |          |  |  |  |  |  |  |
| Content Templ                                                | ate Details                   |                                                                                       |          |  |  |  |  |  |  |
| Requested Reje                                               | cted Registered               | Registered with All TSP                                                               |          |  |  |  |  |  |  |
| Date From 📅<br>Search                                        | Date To                       | Confirm Updation Are your sure you want to link the consent template Ves No           |          |  |  |  |  |  |  |
| Template ID                                                  | Content<br>Template ↑<br>Name | Dadcasting / Entertainment / IT<br>Template Language .c.g.sa<br>Status :Active by Jio |          |  |  |  |  |  |  |
| 1207162696900168688                                          | test 26                       | Consent Template Content :Ajio-ajio                                                   |          |  |  |  |  |  |  |
| 1207162696886767623                                          | test 25                       |                                                                                       |          |  |  |  |  |  |  |
| 1207162695718541997                                          | OILOIL                        | Submit Cancel                                                                         |          |  |  |  |  |  |  |
| 1207162694874464706                                          | SI LINK                       |                                                                                       |          |  |  |  |  |  |  |
| 1207162694859262222                                          | SE LINK                       |                                                                                       |          |  |  |  |  |  |  |

Your registered consent template will be Successfully linked with your registered content template.

| Welcome, <b>Priyankam</b><br>Logged in with PE ID 1201162159813728959<br>Dashboard Header SMS * Template * Campaign * Custom |                        |          |                             |    |             | Consent U                            | pdation            | ×                  |                       |                 |                        | ප |
|----------------------------------------------------------------------------------------------------|------------------------|----------|-----------------------------|----|-------------|--------------------------------------|--------------------|--------------------|-----------------------|-----------------|------------------------|---|
| Content Template Details                                                                                                    |                        |          |                             |    |             | ConsentTemplate Updated Successfully |                    |                    |                       |                 |                        |   |
|                                                                                                    | Requested<br>Date From | Rejected | Register                    | ed | Registere I | Clear All                            | ок                 |                    |                       |                 | Download as Excel      |   |
|                                                                                                    | Search                 |          |                             |    |             |                                      |                    |                    |                       |                 |                        |   |
|                                                                                                    |                        |          | Content<br>Template<br>Name |    |             | Header<br>Name                       | Approved<br>Date ↑ | Template<br>Type ↑ | Communication<br>Type |                 | Reason                 |   |
|                                                                                                    | 1207162680429773655    |          | A-JIO                       |    |             | 459687                               | 20-07-2021         | SMS                | Promotion             | Active by Jio   |                        |   |
|                                                                                                    | 1207162642340255739    |          | test 13                     |    |             | abcdef                               | 16-07-2021         | SMS                | Service - Explicit    | Active by Jio   |                        |   |
|                                                                                                    | 1207162641845383093    |          | test 9                      |    |             | 359684                               | 16-07-2021         | SMS                | Promotion             | Active by Jio   |                        |   |
|                                                                                                    | 1207162641832873476    |          | test 8                      |    |             | abcdef                               | 16-07-2021         | SMS                | Service - Explicit    | Active by Jio   |                        |   |
|                                                                                                    | 1207162641556768248    |          | test6                       |    |             | abcdef                               | 16-07-2021         | SMS                | Service Inferred      | Active by Jio   |                        |   |
|                                                                                                    |                        |          |                             |    |             |                                      |                    |                    | Items per page:       | 5 👳 1 - 5 of 27 | i< < <b>&gt; &gt;i</b> |   |

NOTE: Consent templates can only be linked to promotional and service Explicit templates and not to transactional and Service inferred templates.

If your consent template or content template is blacklisted or inactive, you will not be able to link your content template with the consent template.

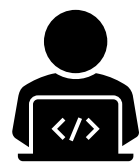

### Need More Help?

If u need any further Help During the Content and consent Registration Process, you can reach out to our support team at <u>Jio.ISOMCCSupport@ril.com</u>

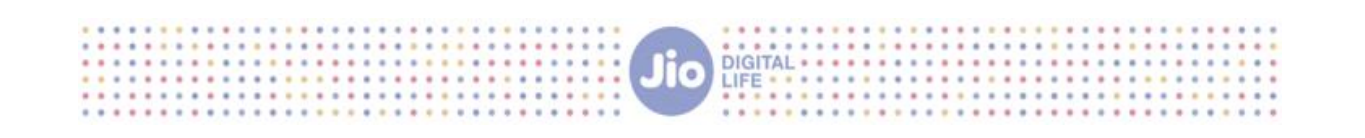

### THANK YOU